## SDメモリーカードを使う

検索

検索します。

名称をお話し

ください。

ポート

タワー

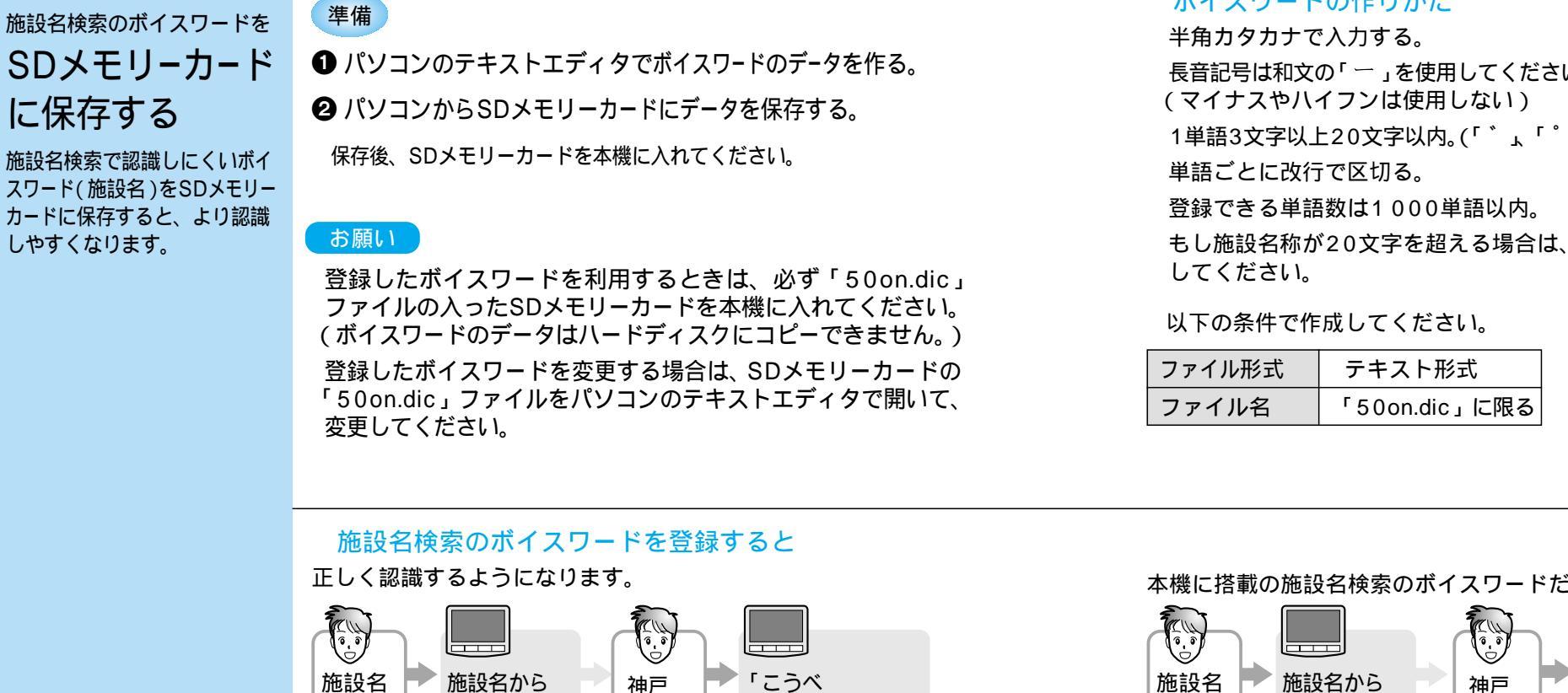

ぽーとたわー」

お話しください。

続きの名称を

## ボイスワードの作りかた

長音記号は和文の「一」を使用してください。

1単語3文字以上20文字以内。(「゛」、「゜」は1文字とします。)

もし施設名称が20文字を超える場合は、2単語に分けて登録

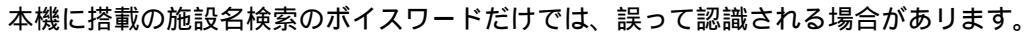

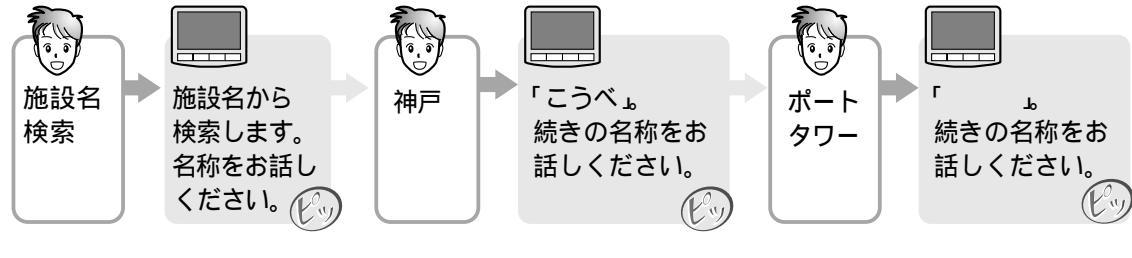

🗒 文書 - ノート パット゛

MS Pゴシック

エノシマスイゾウカン

コウベ ボートタワー

ファイル(E) 編集(E) 表示(\

X · · · 1 · · · 2 · · · 3 · ·